## Voir le calendrier d'une personne ou d'une ressource

## **Client Outlook**

Allez dans l'option calendrier :

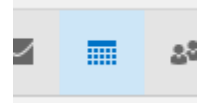

Clic droit sur un groupe de calendriers (utile pour classer vos calendriers, par exemple « Mes calendriers »), choisir ensuite « Ajouter un calendrier » puis « Ouvrir le calendrier partagé » :

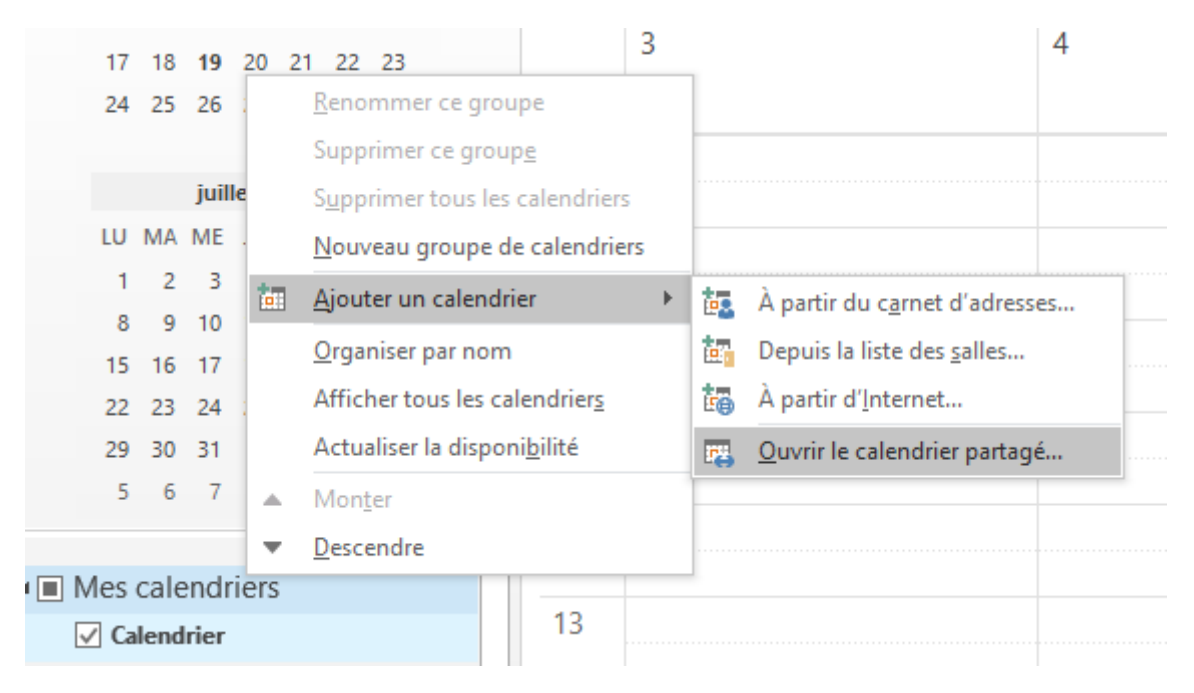

Spécifier la personne ou la ressource :

| Ouvrir un calendrier partagé |                     | ×       |
|------------------------------|---------------------|---------|
| Nom                          | e.gouffaux@lycan.be |         |
|                              | ОК                  | Annuler |

Le calendrier apparait ensuite :

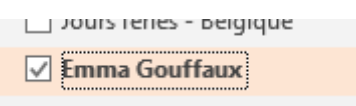

## **Client Webmail**

Allez dans l'option calendrier :

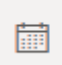

Cliquez sur « Importer un calendrier » :

Importer un calendrier

Sélectionnez « A partir de l'annuaire » et spécifiez la personne ou la ressource :

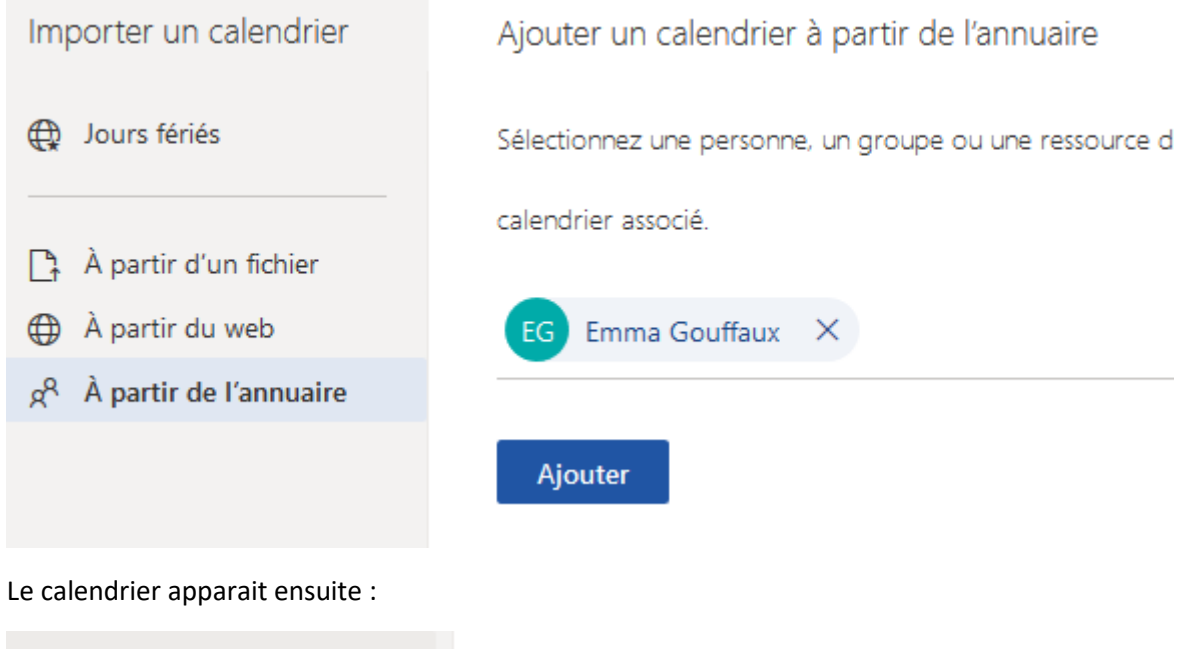

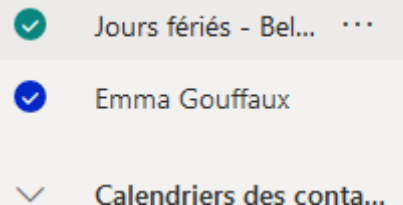